# VHF/FM DIGITAL AIRBORNE TRANSCEIVER MODEL TDFM-136

### Installation and Operating Instructions

Til Document No. 99RE255 Rev. n/c Issue n/c

DECEMBER 1999

**Technisonic Industries Limited** 

#### CAUTION

This unit contains static sensitive devices. Wear a grounded wrist strap and/or conductive gloves when handling printed circuit boards.

This device complies with Part 15 of the FCC Rules. Operation is subject to the following two conditions: (1) this device may not cause harmful interference and (2) this device must accept any interference received, including interference that may cause undesired operation.

<u>NOTE:</u> This equipment has been tested and found to comply with the limits fora Class B digital device, pursuant to Part 15 of the FCC Rules. These limits are designed to provide reasonable protection against harmful interference in a residential installation. This equipment generates, uses, and can radiate radio frequency energy and, if not installed and used in accordance with the instruction manual, may cause harmful interference to radio communications. However, there is no guarantee that interference will not occur in a particular installation. If this equipment does cause harmful interference to radio or television reception, which can be determined by turning the equipment off and on, the user is encouraged to try to correct the interference by one or more of the following measures:

- *S Reorient or relocate the receiving antenna*
- *S* Increase the separation between the equipment and receiver
- S Connect the equipment into an outlet or circuit different from that to which the receiver is connected.
- *S* Consult the dealer or an experienced radio/TV technician for help.

#### WARRANTY INFORMATION

The Model TDFM-136, VHF/FM Digital Transceiver is under warranty for one year from date **f** purchase. Failed units caused by defective parts, or workmanship should be returned to:

Technisonic Industries Limited 250 Watline Avenue Mississauga, Ontario L4Z 1P4 Technisonic Industries Limited 3840 E. Robinson Road, Suite 214 Amherst, New York 14228

Tel: (905) 890-2113 Fax: (905) 890-5338

Tel: (716) 691-0669

#### A Page

Summary of DO-160C Environmental Testing for Technisonic Model TDFM-136, VHF Digital Transceiver

| Conditions               | Section | Description of Conducted Tests                                     |
|--------------------------|---------|--------------------------------------------------------------------|
| Temperature and Altitude | 4.0     | Equipment tested to categories B2 and D1.                          |
| Vibration                | 8.0     | Equipment is tested without shock mounts to categories B, M and N. |
| Magnetic Effect          | 15.0    | Equipment is class Z.                                              |
| Power Input              | 16.0    | Equipment tested to category B.                                    |
| Voltage Spike            | 17.0    | Equipment tested to category B.                                    |
| RF Emission              | 21.0    | Equipment tested to category Z.                                    |

#### B page SECTION 1

#### **GENERAL DESCRIPTION**

#### 1.1 INTRODUCTION

This publication provides operating and installation information on the TDFM-136, Digital Transceiver manufactured by Technisonic Industries Limited. The TDFM-136 is Project 25 (P25), Phase 1 compliant. The unit offers digital or conventional analog FM communications over an extended frequency range with selectable channel spacing and is intended for use (in the U.S.) only by government agencies or contractors thereto, who have obtained licensing for operation in the 136-150 MHz portion of the band. If the TDFM-136 transceiver is used in CANADA, operation is restricted to the following sub bands: 138-144, 148-148.99, 149.005-150.005 and 150.05-174 MHz. Furthermore the frequency agile transceiver is restricted to airborne use must not be operated as a base station in Canada.

#### 1.2 DESCRIPTION

The TDFM-136, Transceiver is a frequency agile, fully synthesized airborne transceiver capable of operating in the 136.000 MHz to 174.000 MHz frequency range in 2.5 kHz increments with either 25 kHz analog, 12.5 kHz analog channel spacing and P25, 12.5 kHz digital modulation on a channel by channel basis. The Transceiver can operate without restriction on any split frequency pair in the band and also incorporates a two channel synthesized guard receiver.

The TDFM-136 Transceiver provides 150 operator accessible memory positions, each of which is capable of storing a transmit frequency, receive frequency, transmit frequency CTCSS tone or DPL code, receive frequency CTCSS tone or DPL code, an alphanumeric identifier for each channel and in the TDFM-136, wideband (25 kHz analog) or narrowband (12.5 kHz analog) channel spacing assignment. The P25 mode (12.5 kHz digital) channels include both NAC and Talk Group capability.

Operating frequency and other related data are presented on a 48 character, two line LED matrix display. Data entry and function control are performed via a 12 button keypad. Preset channels may also be scrolled and scanned through keypad function activation.

#### 1.3 PURPOSE OF EQUIPMENT

The TDFM-136, Digital VHF/FM Transceiver is designed to provide secondary airborne communications to facilitate operations which are typically performed in a low altitude environment. The transmitter section of this unit has a minimum of 8 watts and does not exceed 10 watts output power, which may be reduced by a front panel switch to 1 watt, in order to reduce interference to land based systems.

#### 1.4 MODEL VARIATION

There are four variations of the Model TDFM-136 Transceiver. All units offer identical features and performance except for the following differences:

| TDFM-136, P/N 981087-1      | GREEN display and 28 Volt back lighting. |
|-----------------------------|------------------------------------------|
| TDFM-136, P/N 981087-1 (5V) | GREEN display and 5 Volt back lighting.  |
| TDFM-136, P/N 981087-2      | RED display and 28 Volt back ligting.    |

Both P/N's 981087-1 and 981087-2 are always provided with 28 Volt back lighting unless a specific request is made for 5 Volt AC operation.

#### 1.5 TECHNICAL CHARACTERISTICS

| Specification                              | <b>Characteristic</b>                                                                                                    |
|--------------------------------------------|----------------------------------------------------------------------------------------------------|
| GENERAL                                    |                                                                                                    |
| Model Designation:                         | TDFM-136                                                                                                    |
| Frequency Range:                           | 136.000 to 174.000 MHz                                                                                                    |
| Operating Modes:                           | P25 CAI and conventional analog<br>12.5/25 kHz conventional analog<br>12 KBPS FSK, 9.6 KBPS C4FM                                                                   |
| Channel Spacing:                           | 25 or 12.5 kHz                                                                                                    |
| Physical Dimensions (including heatsink):  | Approx. 8.0" X 3.0" X 5.75"                                                                                                    |
| Weight:                                    | Approx. 3.5 Lbs (1.6 Kg)                                                                                                    |
| Mounting:                                  | Panel Mount via Dzus fastners                                                                                                    |
| Operating Temperature Range:               | -45EC to + 70EC                                                                                                    |
| Power Requirement:<br>Voltage:<br>Current: | 28.0 Vdc, ± 15%<br>Receive - 0.7 A Max.<br>1 Watt Transmit - 1.3 A Max.<br>8-10 Watt Transmit - 2.0 A Max.                                                         |
| Frequency Selection:                       | 150 memories programmed with:<br>a) Tx Frequency/Rx Frequency<br>b) Tx/Rx CTCSS tone or DPL code<br>c) 9 character alpha numeric title                             |
| Guard Receiver:                            | <ul><li>2 channels programmed with:</li><li>a) Tx Frequency/Rx Frequency</li><li>b) Tx CTCSS tone or DPL code</li><li>c) 9 character alpha numeric title</li></ul> |
| CTCSS squelch/encoder:                     | All CTCSS tones available                                                                                                    |
| DPL digital squelch/encoder:               | All standard DPL codes                                                                                                    |
| DTMF encoder:                              | All standard DTMF tones                                                                                                    |
| Audio Output:                              | 0.5 Watts into 600 ohms                                                                                                    |
| Speaker Output:                            | 2.5 Watts min. into 4 ohms                                                                                                    |
| Back Lighting:                             | 28 Volts (standard) or<br>5 Volts (specify)                                                                                                    |

Display Colour:

Green (standard) or Red (specify) NVG Optional

DPL is a trademark of Motorola Corporation

#### 1.5 TECHNICAL CHARACTERISTICS (continued)

#### MAIN RECEIVER

| Sensitivity at 12 dB SINAD   | -116dBm                |
|------------------------------|------------------------|
| Adjacent Channel Selectivity | -60dB (25 or 12.5 KHz) |
| Spurious Attenuation         | -70 dB                 |
| Third Order Intermodulation  | -70 dB                 |
| Image Attenuation            | -80 dB                 |
| FM Acceptance                | ± 6 KHz                |
| Hum and Noise                | Better than 45dB       |
| Audio Distortion             | less than 5%           |
| Antenna Conducted Emission   | less than -57dBm       |

#### **GUARD RECEIVER**

All specifications identical to main receiver.

#### TRANSMITTER

| RF Power Output                           | Lo -100mW to 1W (internal adjustment) or hi-power; 10 watts. |
|-------------------------------------------|--------------------------------------------------------------|
| Output Impedance                          | 50 ohms                                                      |
| Maximum Deviation<br>(In narrowband mode) | ± 5 KHz (25 KHz mode)<br>± 2.5 KHz (12.5KHz mode)            |
| Spurious Attenuation                      | -90 dB below carrier level                                   |
| Frequency Stability                       | ± 2.5 ppm                                                    |
| Microphone Circuit                        | Carbon or equivalent                                         |
| Sidetone Output                           | 0.5W (max) into 600S                                         |
| Harmonic Attenuation                      | -65 dB below carrier level                                   |
| FM Hum And Noise                          | -40 dB                                                       |

Audio Input

50 mV at 2.5 KHz into 200 S input circuit for  $\pm$  3.5KHz deviation, adjst.

Audio Distortion

Less than 5%

#### **SECTION 2**

#### **OPERATING INSTRUCTIONS**

#### 2.1 OPERATING FEATURES

The Technisonic TDFM-136 airborne FM transceiver is visually similar to the industry standard TFM-138, a two line by 24 character display is centered at the top of the unit, just below the display are six user controls on the left and a 12 key keypad on the right (refer to Figure 2-1). The TDFM-136 support the following features:

- 1. 150 memory positions which can each be programmed with a transmit and receive frequency with 25 or 12.5 kHz analog channel spacing, Tx/Rx CTCSS tones or DPL codes and a 9-character alphanumeric title. Or the memory positions can be programmed to P25 Digital mode (12.5 kHz) with or without a P25 Talkgroup.
- 2 guard channels which can each be programmed with a Rx frequency with 25 or 12.5 kHz channel spacing, CTCSS Tx tone or DPL code and a 9-character alphanumeric title. Or either guard channel can be programmed to P25 Digital mode (12.5 kHz) with or without a P25 Talkgroup.
- 3. Scanning of programmed memories with selective memory scanning, in 5 scan lists.
- 4. Priority scan of memory channel 1, if desired.
- 5. Direct frequency entry mode.
- 6. Receive frequency simplex function.
- 7. Switchable RF output power between 1 watt and 8-10 watts.
- 8. Lockout of keyboard to prevent inadvertent entries.
- 9. Variable frequency mode to manually scan up and down in 2.5 kHz steps.
- 10. LED display variable dimming mode.
- 11. Selectable 90 second Tx time out feature.
- 12. Quick download of any of the 150 memory positions to the guard memories.
- 13. PC Memory Upload or download capability.

#### 2.2 OPERATOR CONTROLS

The user controls comprise a main volume control – with integrated on/off switch - a guard volume control, a squelch defeat button, a MAIN/GD selection switch, a GD1/GD2 selection switch, and a high/low power switch. The keypad layout is a 3 by 4 matrix, the layout being similar to a telephone keypad, though the options are arranged differently.

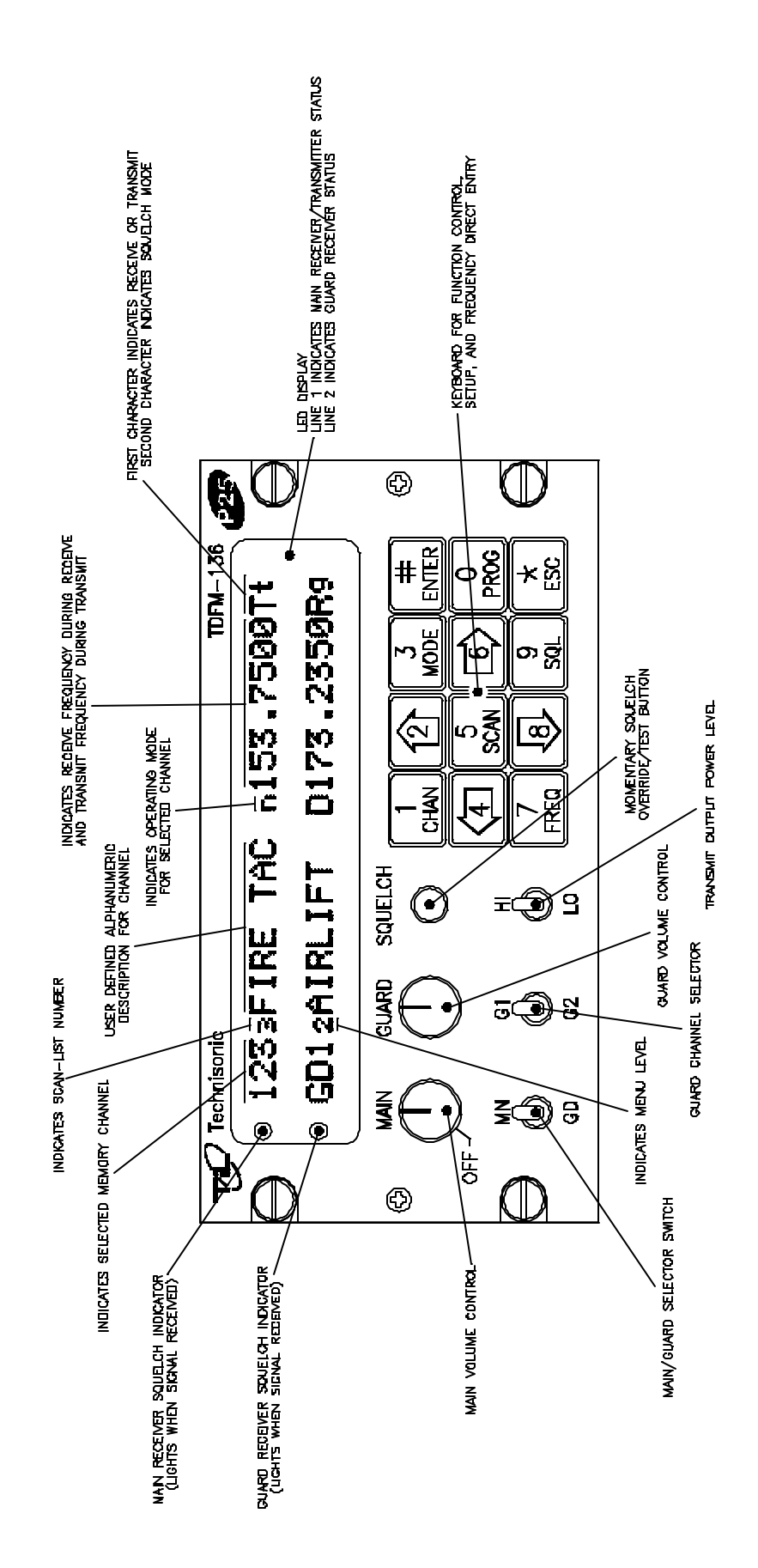

#### FIGURE 2-1 Operator's Switches and Controls - TDFM-136

#### 2.3 DISPLAY INFORMATION

The display is divided into two (2) lines, the upper line displays information pertaining to the MAIN channel, the lower line displays information about the GUARD channel. The information displayed is similar for both the MAIN and GUARD and is formatted out as follows: (refer to figure 2-1).

The first three characters of the display indicate the CHANNEL selected, for MAIN the allowable values are 001 to 250, for GUARD only GD1 or GD2 can be displayed.

The fourth character indicates the SCAN list status of the channel, this is true for the MAIN channel only. If the selected channel is included in a scan list, then the scan list number (1-5) will be displayed in subscript.

The next nine (9) characters are spaces for a text DESCRIPTION of the channel.

The next character indicates the operating MODE of the radio as follows:

lower case 'w' indicates analog wide mode lower case 'n' indicates analog narrow mode upper case 'D' indicates project 25 digital operation.

The next eight (8) characters indicate the channel frequency in MHz. The final two (2) characters indicate the SQUELCH mode and operation as follows:

For Receive Operation Rx indicates no squelch mode has been chosen Rt indicates that CTCSS tones are being used Rc indicates that DCS codes are being used Rg indicates that project 25 TALK GROUPS are being used Rn indicates that NOISE Squelch is being used.

For Transmit Operation Tx indicates no squelch mode has been chosen Tt indicates that CTCSS tones are being used Tc indicates that DCS codes are being used Tg indicates that project 25 TALK GROUPS are being used there is no noise squelch mode for transmit!

#### 2.4 BASIC RADIO OPERATION

<u>Upon turning on the radio</u>, after the boot sequence is finished the operator sees a two line display the top line of which presents the operating parameters of the main channel, the bottom line of which presents the operating parameters of the chosen guard channel.

The operator can receive signals from two (2) sources simultaneously: the selected MAIN receive (Rx) frequency and the selected GUARD Rx frequency.

The operator may transmit on one (1) frequency at a time, the transmit (Tx) frequency is determined by the position of the **MN/GD** switch. If set to 'MN' then the unit will transmit on the Tx frequency of the selected MAIN channel. If the **MN/GD** switch is set to 'GD' then the unit will transmit on the Tx frequency of the selected GUARD channel.

The display will alter – on the appropriate line - to display the Tx frequency and squelch mode when the user presses the press-to-talk (PTT) switch.

The operator selects the guard channel used via the front panel **GD1/GD2** switch. Transmit occurs at a power level as determined by the position of the **HI/LO** power switch: HI is 10 watts, LO is 1 watt.

The user may cause the radio to defeat the squelch on both selected MAIN and GUARD channels by pressing -

and holding – the **SQUELCH** button. Upon release, the saved squelch parameters will be restored to the respective channels.

#### 2.5 OPERATOR COMMANDS - OVERVIEW

The operator may affect the operation of the radio parameters by pressing the associated key on the keypad. The parameters that may be affected in this manner are shown in the table below.

| Table 2-1 TDFM-136 Command Matrix |                      |                          |                      |  |
|-----------------------------------|----------------------|--------------------------|----------------------|--|
| Key                               | operator direct – L1 | operator programming- L2 | maintenance – L3     |  |
| 1                                 | select CHANNEL       | program CHANNEL          | select boot CHANNEL  |  |
| 2                                 | display – brighter   | edit chan DESCRIPTION    | PC upload            |  |
| 3                                 | edit chan MODE       | LOCK keypad              | RF Alignment         |  |
| 4                                 | chan scroll down     | fast GD prog             | fast GD prog E/D     |  |
| 5                                 | edit chan SCAN       | scan ON/OFF              | scan E/D             |  |
| 6                                 | chan scroll up       | PTT timer E/D            | PTT timer set        |  |
| 7                                 | edit chan FREQUENCY  | FREQUENCY scroll         | reserved             |  |
| 8                                 | display – dimmer     | FREQ split/Rx simplex    | PC download          |  |
| 9                                 | edit chan SQUELCH    | reserved                 | terminal mode        |  |
| 0                                 | go to level L2       | go to level L3           | reserved             |  |
| ENTER                             | save channel         | reserved                 | reserved             |  |
| ESC                               | go to security - m   | go to previous level     | go to previous level |  |

The commands are divided into levels: level one is a direct entry level, commands in this level are selected directly by pressing a key. Level 2 commands are accessed by first pressing the 'PROG' (0) key. Level 3 commands allow personnel to maintain and configure the radio. To avoid accidental activation, these commands are accessed by pressing the 'ESC' key followed by: '0', '0', '0', 'ENTER'.

#### 2.6 USING OPERATOR DIRECT COMMANDS (Level 1)

#### 1 (CHAN) - Select the Operating Channel

This command allows the user to select the MAIN channel that the radio is operating on. Upon selecting this command the cursor will appear at the first digit in the channel number, select a number from 001 to 250.

## 'ENTER' – accepts this entry if valid (programmed) and will return standby condition. If the cursor remains then this channel number is not valid or there is no information programmed for the channel.

'ESC' - abandons the command and returns to the standby condition.

#### 2 (UP ARROW) - Increased Display Brightness

Press and hold the up arrow (2) key to increase the brightness of the LED display, it stops at maximum.

#### 3 (MODE) - Edit Channel Operating Mode

This command will edit the **Operating MODE** of the selected channel; both MAIN and GUARD channels may be edited and the channel to be edited is determined by the position of the MN/GD switch and the G1/G2 switch.

#### 2.6 USING OPERATOR DIRECT COMMANDS (Level 1) - continued

Upon selecting this command the cursor will appear at the MODE position, the forward arrow (6) key allows the user to scroll through the available modes one at a time. see the table below.

| Table 2.2 Operating Modes        |     |  |  |
|----------------------------------|-----|--|--|
| Channel Operating Mode Indicator |     |  |  |
| Analog Wide (25 kHz)             | 'w' |  |  |
| Analog Narrow (12.5 kHz)         | 'n' |  |  |
| Digital (12.5 kHz)               | 'D' |  |  |

**'ENTER'** – accepts this entry and returns. **'ESC'** - abandons the entry and returns.

#### 4 (BACK ARROW) - Scroll Down the Channel List

This command will scroll DOWN through the programmed channels until reaching the lowest channel programmed, it will then wrap around and restart from the top.

#### 5 (SCAN) - Edit Channel Scan List

This command will select the **SCAN LIST** - if any - that the selected channel is included in. The channel may be included in any one of the five (5) scan lists that are supported.

**numbers 0-5** – select the Scan List (0 for none) **ENTER**' – accepts this entry and returns. **ESC**' - abandons the entry and returns.

#### 6 (FORWARD ARROW) - Scroll Up the Channel List

Use the forward arrow This command will scroll UP through the programmed channels until reaching the highest channel programmed, it will then wrap around and restart from the bottom.

7 (FREQ) - Edit Channel Operating Frequency

This command will edit the **Operating Frequency** of the selected channel; both MAIN and GUARD channels may be edited and the channel to be edited is determined by the position of the **MN/GD** switch and the **G1/G2** switch.

#### 8 (DOWN ARROW) - Decreased Display Brightness

Press and hold the down arrow (8) key to decrease the brightness of the LED display, it stops at minimum.

9 (SQL) - Edit Channel Squelch Mode

This command will edit the squelch Parameters of the selected channel; both MAIN and GUARD channels may be edited and the channel to be edited is determined by the position of the MN/GD switch and the G1/G2 switch.

For the receiver select a Squelch mode 6 (forward arrow) – scroll through available Squelch Modes. 'ENTER' – accepts this entry. 'ESC' - abandons the entry.

#### 2.6 USING OPERATOR DIRECT COMMANDS (Level 1) - continued

**NOTE:** Squelch modes available will depend on operating mode chosen. ie. analog modes will not offer P25 talkgroup as an option.

| Table 2.3 Receive and Transmit Squelch Modes |    |        |  |  |
|----------------------------------------------|----|--------|--|--|
| Squelch Mode Receive Transmit                |    |        |  |  |
| carrier                                      | Rx | Tx     |  |  |
| noise                                        | Rn | - (Tx) |  |  |
| CTCSS Tones                                  | Rt | Tt     |  |  |
| DCS Codes                                    | Rc | Тс     |  |  |
| P25 Talkgroup                                | Rg | Tg     |  |  |

Enter a key number pertaining to the Squelch mode chosen, refer to the tables below.

**'ENTER'** – accepts this entry. **'ESC'** - abandons the entry.

Once the Rx Squelch Mode has been chosen, the process is repeated for the Tx Squelch modes.

| Та    | able 2.4 Noise Level |  |
|-------|----------------------|--|
| Level | Key Number           |  |
| 0     | 0                    |  |
| 1     | 1                    |  |
| 2     | 2                    |  |
| 3     | 3                    |  |
| 4     | 4                    |  |
| 5     | 5                    |  |
| 6     | 6                    |  |
| 7     | 7                    |  |
| 8     | 8                    |  |
| 9     | 9                    |  |
| 10    | 10                   |  |
| 11    | 11                   |  |
| 12    | 12                   |  |
| 13    | 13                   |  |
| 14    | 14                   |  |
| 15    | 15                   |  |
| 16    | 16                   |  |

| Table 2.5 | CTCSS Tones |    | Table 2.6 DCS Codes |            |      |            |
|-----------|-------------|----|---------------------|------------|------|------------|
| Tone      | Key Number  | Co | ode                 | Key Number | Code | Key Number |
| 67.0      | 1           |    | 23                  | 1          | 315  | 43         |
| 69.3      | 2           |    | 25                  | 2          | 331  | 44         |
| 71.9      | 3           |    | 26                  | 3          | 343  | 45         |
| 74.4      | 4           |    | 31                  | 4          | 346  | 46         |
| 77.0      | 5           |    | 32                  | 5          | 351  | 47         |
| 79.7      | 6           |    | 43                  | 6          | 364  | 48         |
| 82.5      | 7           |    | 47                  | 7          | 365  | 49         |
| 85.4      | 8           |    | 51                  | 8          | 371  | 50         |
| 88.5      | 9           |    | 54                  | 9          | 411  | 51         |
| 91.5      | 10          |    | 65                  | 10         | 412  | 52         |
| 94.8      | 11          |    | 71                  | 11         | 413  | 53         |
| 97.4      | 12          |    | 72                  | 12         | 423  | 54         |
| 100.0     | 13          |    | 73                  | 13         | 431  | 55         |
| 103.5     | 14          |    | 74                  | 14         | 432  | 56         |
| 107.2     | 15          |    | 114                 | 15         | 445  | 57         |
| 110.9     | 16          |    | 115                 | 16         | 464  | 58         |
| 114.8     | 17          |    | 116                 | 17         | 465  | 59         |
| 118.8     | 18          |    | 125                 | 18         | 466  | 60         |
| 123.0     | 19          |    | 131                 | 19         | 503  | 61         |
| 127.3     | 20          |    | 132                 | 20         | 506  | 62         |
| 131.8     | 21          |    | 134                 | 21         | 516  | 63         |
| 136.5     | 22          |    | 143                 | 22         | 532  | 64         |
| 141.3     | 23          |    | 152                 | 23         | 546  | 65         |
| 146.2     | 24          |    | 155                 | 24         | 565  | 66         |
| 151.4     | 25          |    | 156                 | 25         | 606  | 67         |
| 156.7     | 26          |    | 162                 | 26         | 612  | 68         |
| 162.2     | 27          |    | 165                 | 27         | 624  | 69         |
| 167.9     | 28          |    | 172                 | 28         | 627  | 70         |
| 173.8     | 29          |    | 174                 | 29         | 631  | 71         |
| 179.9     | 30          |    | 205                 | 30         | 632  | 72         |
| 186.2     | 31          |    | 223                 | 31         | 654  | 73         |
| 192.8     | 32          |    | 226                 | 32         | 662  | 74         |
| 203.5     | 33          |    | 243                 | 33         | 664  | 75         |
| 206.5     | 40          |    | 244                 | 34         | 703  | 76         |
| 210.7     | 34          |    | 245                 | 35         | 712  | 77         |
| 218.1     | 35          |    | 251                 | 36         | 723  | 78         |
| 225.7     | 36          |    | 261                 | 37         | 731  | 79         |
| 229.1     | 41          |    | 263                 | 38         | 732  | 80         |
| 233.6     | 37          |    | 265                 | 39         | 734  | 81         |
| 241.8     | 38          |    | 271                 | 40         | 743  | 82         |
| 250.3     | 39          |    | 306                 | 41         | 754  | 83         |
| 254.8     | 42          |    | 311                 | 42         |      |            |
|           |             |    |                     |            |      |            |

#### 0 (PROG) - Menu Level Up

Pressing this key selects the next Higher Menu Level, the Menu Level is indicated in the 4<sup>th</sup> character position on the lower row of the display. The Menu Level is indicated in subscript and is as follows:

| Table 2.7 Keypad Menu Level |       |  |
|-----------------------------|-------|--|
| Level Display               |       |  |
| 1 direct                    | blank |  |
| 2 programming               | 2     |  |
| 3 maintenance               | 3     |  |

Upon pressing this key, the radio will remain in the new Command Level for 5 seconds, if there is no further user input within this time frame then the radio will revert to the Direct Command Level. The Direct Command Level (level 1) is the normal operating mode for the radio.

**NOTE**: The Operator Direct Command Level (level 1) is indicated by a blank space, this is the normal operating mode of the radio.

#### 'ENTER' - save changes to selected channel if any

If there have been changes made to the current operating channel, pressing 'ENTER' will allow the user to save these changes to the channel memory.

#### 'ESC' – Menu Level Down

Pressing this key selects the next Lower Menu Level, the Menu Level is indicated in the 4<sup>th</sup> character position on the lower row of the display. The Menu Level is indicated in subscript and is as given in the table in '0' above.

#### 2.7 USING OPERATOR PROGRAMMING COMMANDS (Level 2)

Access the **Operator Programming Command Level** (level 2) by pressing the **'PROG'** key from the **Operator Direct Command Level** (level1) once. The Menu Level is indicated in the 4<sup>th</sup> character position on the lower row of the display, this will indicate a subscript **'2'**.

Having selected the Operator Programming Command Level, the keys provide a new set of functions for the operator as follows:

#### 1 - Program Channel Information

This command allows the user to program all the information for an operating channel. If the selected channel contains valid information then that information will be displayed.

The channel to be programmed depends on the position of the front panel switches: If the MN/GD switch is in the 'MN' position then the Main channel will be edited, if it is in the 'GD' position then the Guard channel will be edited depending on the position of the G1/G2 switch.

For each step below, if there is valid data in the field:

Pressing the **'ENTER'** key will accept the entered value and proceed to the next step. Pressing the **'ESC'** key will proceed to the next step without accepting the entered value.

- 5 Enter a **Channel** number (001 to 250), press 'ENTER'.
- 6 Enter a **Scan List** for the channel if desired, press 'ENTER'.
- 7 Enter a **Text Description** for the channel (up to 9 characters) Up/Down arrow keys scroll through the alphabet, right/left arrow keys allow editing, when done, press 'ENTER'.
- 8 Select the **Operating Mode**, scroll through options using the forward arrow (6), press 'ENTER'.
- 9 Select a **Rx Frequency** in the range 136.0000 to 174.0000, press 'ENTER'.
- 10 Select a Rx **Squelch Mode**, choose TONES, CODES etc as required, press 'ENTER'. Note that the available Squelch modes will be affected by the selected Operating Mode, that is, if analog narrow Operating Mode was selected then the user cannot select P25 talkgroup as a Squelch Mode.
- 11 repeat 5 & 6 for Tx.

#### 2 – Edit Channel Description

This command allows the user to edit the text description for the selected channel. The arrow keys allow editing as follows:

- 2 (up arrow) scroll up through the alphabet
- **8** (down arrow) scroll down through the alphabet
- 4 (back arrow) move cursor backwards
- 6 (forward arrow) move cursor forwards

**'ENTER'** – accepts this entry. **'ESC'** - abandons the entry.

#### 3 – Lock Keypad

This command locks the keypad to prevent accidental change to parameters of the radio unbeknownst to the operator. This will disable all keyboard functions (except keyboard unlock). To unlock the keyboard, press and hold the '**ESC**' key until the display indicates "UNLOCK" (about 2 seconds).

#### 2.7 USING OPERATOR PROGRAMMING COMMANDS (Level 2) - continued

#### 4 – Fast Guard Program

This command transfers the displayed main memory positions' parameters to the Guard Memory position according to the position of the **G1/G2** front panel switch.

The selected Guard channel will now contain the information from the selected Main channel memory. This feature may be disabled via Maintenance Command (Level 3) '4'.

'ENTER' – accepts this transfer.

'ESC' - abandons the transfer.

5 - Scan Mode: ON/OFF

This command allows the user to start and stop the Scan operation. Select Scan and follow the command key with a number from 0 to 5, this will start scanning using the selected scan list, if 0 was selected then scanning will be terminated.

**NOTE:** Scan operation automates the process of selecting pre-programmed channels that have been saved to memory, it DOES NOT sweep the frequency band!

6 – PTT Timer: Enable/Disable

This command toggles the operation of the PTT timer. When ENABLED, the timer will stop the unit from transmitting after the programmed time-out period, this protects against accidental PTT lockup. The user can re-start the timer by releasing PTT for a moment.

ICAUTION! When DISABLED the PTT timer will not protect against continuous transmission.

The default is: PTT Timer ENABLED.

7 - Frequency: Scroll Mode

This command places the unit into frequency scroll mode, when in scroll mode the frequency may be changed as follows:

- 2 (up arrow) scroll frequency up in 2.5 kHz. steps.
- 8 (down arrow) scroll frequency down in 2.5 kHz. steps.
- 4 (back arrow) scroll frequency down in 1 MHz. steps.
- 6 (forward arrow) scroll frequency up in 1 MHz. steps.

**'ENTER'** – accepts this entry. **'ESC'** - abandons the entry.

#### 8 - Rx/Tx Simplex/Split Pair Operation

This command allows you to quickly change the transmit frequency, when operating on a split pair (repeater/semi-duplex mode), to the receive frequency to allow direct communications.

ie/ If you are transmitting on 152.000 MHz and receiving 152.555 MHz, press 8 (in command level 2) to transmit on 152.555 MHz.

To return to the split pair condition, you must recall the memory channel again.

**'ENTER'** – accepts this entry. **'ESC'** - abandons the command and returns to the normal operating mode

#### 2.7 USING OPERATOR PROGRAMMING COMMANDS (Level 2) - continued

#### 9 - not currently used - reserved

#### 0 (PROG) - Menu Level Up

Pressing this key selects the next Higher Menu Level, the Menu Level is indicated in the 4<sup>th</sup> character position on the lower row of the display. The Menu Level is indicated in subscript and is as follows:

| Table 2.8 Keypad Menu Level |       |  |
|-----------------------------|-------|--|
| Level Display               |       |  |
| 1 direct                    | blank |  |
| 2 programming               | 2     |  |
| 3 maintenance               | 3     |  |

Upon pressing this key, the radio will remain in the new Command Level for 5 seconds, if there is no further user input within this time frame then the radio will revert to the Direct Command Level. The Direct Command Level (level 1) is the normal operating mode for the radio.

#### 'ENTER' - n/a

**'ESC'** – back one Menu Level – (to operator direct menu level)

#### 2.8 USING MAINTENANCE COMMANDS (Level 3)

The Maintenance Command Level is available to allow configuration and testing of the radio in a bench test environment. This command level may be disabled by removing the jumper Jn on the MCU board.

NOTE: this command level should NOT BE ENABLED when the radio is installed in the airframe.

This command level is for bench operation only and as such does not preserve the Normal Operating display characteristics, that is: the Main and Guard displays are replaced by suitable command prompt information.

1 – Channel: Select Power-On Channel

This command toggles through the available power-on channel defaults. This allows selection of which channel will be selected when the unit is turned on. The available choices are: the *last used channel* or the *last programmed channel*.

The default is: last used channel.

#### 2 – PC upload

Upload data from the radio to a PC. The unit must be connected to a PC running Windows 95, 98, or NT 4.0 and the TiL Radio Communications Software package.

3 – not currently used - reserved

4 – Fast Guard Program: Enable/Disable

This command allows the maintenance personnel to Enable or Disable the Fast Guard Program capability (Level 2 command 4). The default selection is: *DISABLED*.

5 – Scan Operation: Enable/Disable

This command allows the maintenance personnel to Enable or Disable the Scan function (Level 2, command 5). When Enabled, the Scan function operates normally, when Disabled, the Scan function cannot be started. The default selection is: *ENABLED*.

6 – PTT Timer: Set Time

The PTT timer duration may be set using this command: select 0 - 9, this number is multiplied by 10 seconds to yield a timer duration between 0 and 90 seconds.

Note that selecting 0 effectively disables the radio from transmitting.

**'ENTER'** – accepts this entry and returns.

'ESC' - abandons the entry and returns.

7 – not currently used - reserved

8 – PC download

Download channel data from a PC to radio. The unit must be connected to a PC running Windows 95, 98 or NT 4.0 and the TiL Radio Communications Software package.

#### 2.8 USING MAINTENANCE COMMANDS (Level 3) - continued

#### 9 - Terminal Mode

Put the TDFM-136 into Terminal Mode. This is a bench test mode and allows the maintenance personnel to control the radio for testing.

'ESC' - abandons Terminal Mode and returns.

0 - not currently used - reserved

'ENTER' - not currently used - reserved

'ESC' – back one Menu Level – (to operator programming menu level)

#### **SECTION 3**

#### INSTALLATION INSTRUCTIONS

#### 3.1 GENERAL

This section contains information and instructions for the correct installation of the TDFM-136. <u>VHF/FM Digital Transceiver</u>.

Make certain that the confect frequencies are preprogrammed in accordance with the equipment user's valid CC operator's license, prior to installation.

### 3.2 EQUIPMENT PACKINGLOG

Unpack the equipment and check for any damage that may have orgurred the pring transit. Save the original shipping container for returns due to damage or verranty claims. Check that each tem on the packing slip has been shipped in the container. Verify that the equipment display and backlighting configuration are the same as those ordered.

Ο

4.94"

3.3 TRANSCEIVER INSTALLATION 8.53"

The TDFM-136 Transceivers are designed to be Dzus mounted and should be installed in conjunction with a IN-150 installation kit. See Figure 3-1 for an outline drawing of the unit with dimensions to facilitate the installation.

#### 3.4 INSTALLATION KIT - CONTENTS

The IN-150 installation kit consists of:

- 1. One 15 pin Cannen p mating connector (female) complete with crimp pins and hood.
- 2. One BNC antenna mating RF connector (male) and hood.

#### 3.5 ANTENNA INSTALLATION

Anterna, P/N ATM-150 may be obtained from Technisonic Industries Limited or a suitable equivalent OdB gain anterna may be utilized with the TDFM-136 transceivers. The anterna should be mounted on the bottom of the aircraft whenever possible and must be located at least 20cm (8 inches) from any occupant in the airframe. Consult with instructions provided with the anterna. Connect RF cable from anterna to the back of the TDFM-136 unit by utilizing the BNC mating connector provided in the installation kit.

#### 3.6 INSTALLATION - PIN LOCATIONS AND CONNECTIONS

The pin numbers and locations for the 15 pin Cannon D located on the rear of the TDFM-136 digital transceivers are shown below. Pin connections are in provided in TABLE 3-1.

Transceiver mounted connector

FIGURE 3-1 Outline Drawing for Model TDFM-136 Transceiver

| TDFM-136 Transceiver<br>15-Pin D Connections |                                |  |  |  |
|----------------------------------------------|--------------------------------|--|--|--|
| <u>Pin #</u>                                 | Pin # Description              |  |  |  |
| 1                                            | 600 Ohm Output                 |  |  |  |
| 2                                            | Data Output                    |  |  |  |
| 3                                            | Panel Lighting (28VDC or 5VAC) |  |  |  |
| 4                                            | Memory UP/PC Download Input    |  |  |  |
| 5                                            | Memory Down/PC Download Input  |  |  |  |
| 6                                            | Mic Signal Input               |  |  |  |
| 7                                            | Main Power + 28VDC             |  |  |  |
| 8                                            | Main Ground                    |  |  |  |
| 9                                            | 4 ohm Speaker Output           |  |  |  |
| 10                                           | 10 4 ohm/600 ohm Output Ground |  |  |  |
| 11                                           | Data Input                     |  |  |  |
| 12                                           | PC Download Input              |  |  |  |
| 13                                           | PTT (Ground Keying)            |  |  |  |
| 14                                           | Main Power + 28VDC             |  |  |  |
| 15                                           | 15 Main Ground                 |  |  |  |

TABLE 3-1

#### 3.7 WIRING INSTRUCTIONS

Figure 3-2 shows all required connections and recommended wire sizes for the TDFM-136 Transceiver.

#### 3.7.1 Main Power + 28VDC

The main power + 28VDC ( $\pm$  15%) is connected to pins 7 and 14 of the transceiver. Both pins should be connected.

#### 3.7.2 Main Ground

Ground connections for the transceiver are made on pins 8 and 15. Both pins should be connected.

#### 3.7.3 PTT (Ground Keying)

The PTT line is connected to pin 13 and should be floating when the transceiver is in receive mode, and grounded during transmit mode.

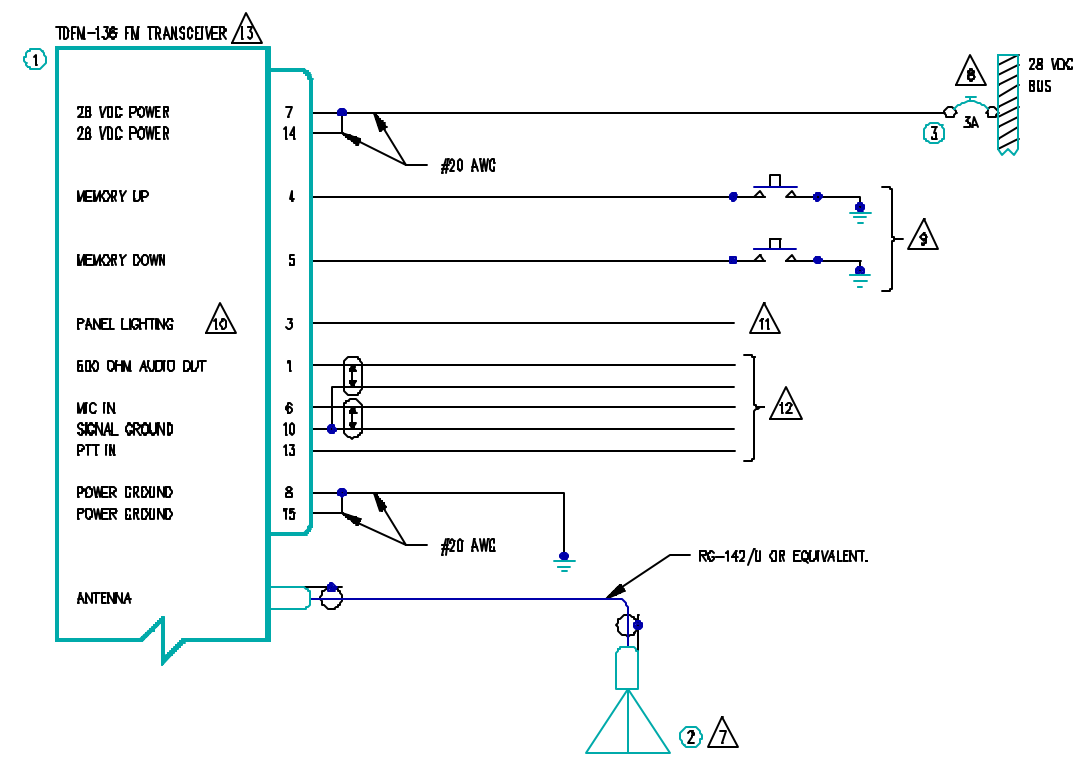

| QTY | ILEN | PART NUNBER | DESCRIPTION                         | 342                            | NATERIAL |
|-----|------|-------------|-------------------------------------|--------------------------------|----------|
| 1   | 1    | TDFN-136    | VHF/FIN CONNUNICATIONS TRANSCEIVER. | TECHNISONIC INDUSTRIES LIVITED |          |
| 1   | 2    | AT-150      | ANTENNA                             | TECHNISONIC INDUSTRIES LIVITED |          |
| 1   | 3    | 7274-11-3   | CIRCUIT BREAKER, 3 AMPS             | KLIXON                         |          |
|     |      |             |                                     |                                |          |

NOTES:

- 1) ALL WRE IAW MIL-W-22759 UNLESS OTHERWISE SPECIFIED.
- 2) ALL CABLE IAW MIL-C-27500 UNLESS OTHERWISE SPECIFIED.
- 3) COAXIAL CABLE IAW NIL-C-17 UNLESS OTHERWISE SPECIFIED. DO NOT USE COAX WITH PVC INSULATION.
- 4) FABRICATION & INSTALLATION OF WIRING HARNESS IAW AC 43.13-1A CHAPTER 11, SECTION 3, PARA 445 TO 462 AND SECTION 7.
- 5) GROUNDING AND BONDING IAW AC 43.13-1A CHAPTER 11, SECTION 3, PARA 452.
- 6) All single wire to be 1/22 awg mininun and all shielded wire to be 1/24 awg ninmum, unless otherwise specified.
- Installation of Antenna IAW ac 43.13-14 Chapter 2, Section 3, Chapters 5 & B, and ac 43.13-24 Chapter 3. If possible, the Antenna Should be located a minimum of 12 Ft from Aircraft Navigation Receiver Antennas and A ninmum of 4 feet from Aircraft communications and elt Antennas. Be careful not to chose separations that Closely Aproximate 1/4 or 1/2 or whole number nultiples of the Navigation or communications system Wavelength.

8 AN EQUIVALENT CIRCUIT BREAKER OR FUSE NAY BE USED.

9 The Nemdry UP/Down Push Buttons are optional.

/10\ The TDFM-136 is available with 28V or 5V panel lighting. Check the configuration control label for the correct voltage.

/11\ CONNECT TO THE APPROPRIATE AIRCRAFT DIMINING BUSS.

 $\frac{12}{2}$  connect to the aircraft audio system or stand-alone headset jacks.

/3、Installation of transdeiver IAW ac 43.13—1A chapter 2, section 3 and ac 43.13—2A, chapter 2, pr 3 1/2 dzus rail or equivalent way be used.

14) TEST THE SYSTEM IN ACCORDANCE WITH THE POST-INSTALLATION TEST PROCEDURE IN THE INSTALLATION AND OPERATING INSTRUCTIONS NANUAL.

15) Refer to the Aircraft structural repair manual and the maintenance manual for instructions and information pertinent to this installation.

16) The use of red displays should be winnized or avoided so as not to detract from the attention getting characteristics needed in Warning and Caution annunciators. Red should be used to annunciate emergency conditions requiring immediate response by the flight crew. Units with red displays should not be located in close proximity to Warning and Caution annunciators. The installation of units with red displays nust be evaluated on a case by case basis to ensure that the effectiveness of the Warning and Caution annunciators is not adversely affected.

Figure 3-2 Wiring Connections for TDFM-136 Transceiver

#### 3.7.4 Front Panel Back Lighting

Front panel back lighting connection should be made on pin 3 of the transceiver. The opposite end of this lead should be connected to the panel lighting system of the aircraft. Before connecting, verify the required panel lighting voltage (28 VDC or 5VAC) on the transceiver configuration control label.

#### 3.7.5 Audio Outputs (600 ohms and 4 0hms)

The audio output from pin 9 can be used to drive a 4 ohm speaker up to 2.5 watts. Audio output from pin 1 is 600 ohms, 0.5 watts maximum.

#### 3.7.6 Audio Output Ground

Pin 10 is the ground for both the 40hm and 600 ohm audio output signals on pins 9 and 1.

#### 3.7.7 Mic Signal Input

The microphone input signal is to be provided on pin 6, utilizing shielded wire with the shield grounded to pin 10.

#### 3.7.8 Memory Up/Memory Down

Remote scrolling through the 150 memory positions can be achieved by providing a ground to pins 4 (up) and 5 (down) through a momentary contact cyclic switch.

#### 3.7.9 Data Input

Channel data may be transferred to and from the unit using RS-232 communications protocol via pins 2 and 11.

#### 3.8 TRANSMITTER SIDETONE LEVEL ADJUSTMENT

- 1. Set the transceiver operating frequency to 155.000 MHz and connect an appropriate test receiver to the RF output connector. Ensure that the output of the transceiver is terminated into a proper dummy load.
- 2. Key the transmitter and input a -10 dBm (0.25 VRMS), 1 KHz audio signal into the microphone input.
- 3. Select the sidetone adjust command and then adjust the sidetone level using the guard volume control to produce a + 3.0 dBm (1.0 VRMS) 600 ohm audio output.

#### 3.9 MAIN AND GUARD SQUELCH ADJUSTMENT

The squelch on both the main and guard receivers is factory set to open at approximately 0.5 microvolts. This adjustment can be made or altered to suit local conditions as follows:

- 1. Set the main receiver of the transceiver to 155.000 Mhz. Connect a signal generator to the antenna input of the transceiver.
- 2. Set the signal generator to produce a  $\pm$  3 KHz deviation with a 1 KHz tone on 156.000 MHz. Increase the signal generator RF level from 0.1 uV until the squelch indicator LED is on. Verify the receiver SINAD ratio is between 12 and 14 dB.
- 3. If not, re-adjust main receiver squelch via the main receiver squelch software command.
- 4. Repeat the above procedure to adjust the guard receiver squelch setting using guard receiver squelch adjustment software command.